# Title III

#### **Participant Enrollment Form**

## **Title III Participant Search**

Once the **Title III** button is pressed, the following form with search button appears. Search for the particular participant using **Client ID** or **Last Name**.

From this point forward, you will click on the Title III button to enter Title III enrollments.

| 🦉 AIMS - Aging Information 🗴                  | ଳ 🛧 🔅 |
|-----------------------------------------------|-------|
| You are logged in as Karen Hinkle from EARPDC |       |
| TITLE III. Title III Participant Search       |       |
| Search by Client ID or Last Name: Search      |       |
|                                               |       |

# Search Participant

A grid will come up with a list of participant names with **Add New** and **Close** buttons at the bottom.

|              | You are logo | ged in as Karen I   | linkle from EARPDO | ;         | ClientComposite               |   |
|--------------|--------------|---------------------|--------------------|-----------|-------------------------------|---|
|              |              | TITLE III: Ti       | tle III Participa  | nt Search |                               |   |
|              | Search b     | by Client ID or Las | t Name: jacob      |           | Search                        |   |
|              |              |                     |                    |           |                               |   |
| lame         | Client ID    | City                | Telephone          | Status    | Reason                        |   |
|              | 1212449993   | Mantaama            | (121)323-232       | Active    |                               | - |
|              | 12124/9988   | Choffield           | (544)123-450/      | Active    |                               | - |
|              | 0808409070   | Northport           | (205) 333-0724     | Active    |                               |   |
| cob Lint     | 0101509966   | Montgomery          | (111)111-1111      | Active    |                               | - |
| acob, Linto  | 1001449993   | Accord              | (205)122-1212      | Active    |                               |   |
| cob. Linto k | 1212489987   | Abbeville           | (435)575-6868      | Active    |                               |   |
| and a        | 0619339995   | Grady               | (334) 584-7116     | Active    |                               | - |
|              | 0207676891   | Clavton             | (334) 695-6409     | Active    |                               |   |
|              | 0823230412   | Brundidae           | (334) 735-3812     | Inactive  | No Recent Activity 05/01/2013 |   |
|              | 1217299413   | Birmingham          | (205) 943-0629     | Inactive  | Nursing Home                  |   |
|              | 0303519999   | Evergreen           | (251)578-2240      | Active    | -                             |   |
|              | 0815444511   | Birmingham          | (205)326-0749      | Active    |                               |   |
|              | 1011319998   | Attalla             | 256-349-3458       | Active    |                               |   |
|              | 1025281003   | Elba                | (334)897-2589      | Active    |                               |   |
|              | 0913319992   | Reform              | (205) 375-2215     | Inactive  | No Recent Activity            |   |
|              | 0531479715   | Birmingham          | (205) 783-1132     | Active    |                               |   |
|              | 0517459997   | Centre              | (256) 475-5844     | Active    |                               |   |
|              | 1004459080   | Decatur             | (256) 341-0754     | Active    |                               |   |
|              | 1216261252   | Scottsboro          | (256) 574-4296     | Active    |                               |   |

### **Participant Enrollment Form**

If the particular participant is not listed, select the provider and click on **Add New** button. The Title III enrollment form appears. You will enter all information needed. The Age and Nutrition Risk Score will automatically be calculated.

|                               | the ownership and the                                                 |       |
|-------------------------------|-----------------------------------------------------------------------|-------|
| <del>(</del> )                | Client Assessment ×                                                   | n 🛧 🛱 |
|                               | Home Kent Title III Lens Change Password Ext                          | Â     |
|                               | Aging Information Management System                                   |       |
| You are logged in as Kare     | n Hinkle from EARPDC ClientComposite                                  |       |
| PARTICIPANT INFO              | RMATION: Please ask for assistance if needed in completing this form. |       |
| Last Name:                    | First Name: MI:                                                       |       |
| Street Address:               |                                                                       |       |
| City:                         | Please Select V                                                       |       |
| State:                        | Please Select V                                                       |       |
| Zip:                          |                                                                       |       |
| County:                       | Please Select V                                                       |       |
| Home Phone:                   |                                                                       |       |
| Other Phone:                  |                                                                       |       |
| Mailing Address (If different | t):                                                                   |       |
| Mailing City:                 | Please Select                                                         |       |
| Mailing State:                | Please Select V                                                       |       |
| Mailing Zip:                  |                                                                       |       |
| Birthdate:                    |                                                                       |       |
| Calculated Age:               | (Date Format MM/DD/YYYY)                                              |       |
| Gender:                       | Please Select                                                         |       |
| Race:                         |                                                                       |       |
| Ethnicity:                    | Please Select V                                                       |       |
| Do you live alone?            | Please Select V                                                       |       |
| Dementia-related diagnosis    |                                                                       |       |
| Income Range: Is your mor     | nthly income above \$958?Please Select                                |       |
| Date Enrolled:                |                                                                       |       |
|                               |                                                                       |       |
| EMERGENCY CONT                | ACT INFORMATION: Please provide name of a person to contact in an     |       |
| emergency.                    |                                                                       |       |
| Name:                         | Relationship to participant:Please Select V                           |       |
| Home Phone:                   |                                                                       |       |
| Work Phone:                   |                                                                       |       |
| Cell Phone:                   |                                                                       | *     |

|                                                                                                    | Client Assessment ×                                                                                                    |                                                                                                    | ☆ ☆                         |
|----------------------------------------------------------------------------------------------------|----------------------------------------------------------------------------------------------------|----------------------------------------------------------------------------------------------------|-----------------------------|
| Home Phone:                                                                                                    |                                                                                                    |                                                                                                    | ^                           |
| Work Phone:                                                                                                    |                                                                                                    |                                                                                                    |                             |
| Cell Phone:                                                                                                    | Rhygician Rhono:                                                                                                    |                                                                                                    |                             |
|                                                                                                    | rnysician rnone.                                                                                                    |                                                                                                    |                             |
| ADLs/IADLs: Do you need help wi                                                                                                    | ith any of the following?                                                                                                    |                                                                                                    |                             |
| ADLS                                                                                                    |                                                                                                    | Comments                                                                                                    |                             |
| Please Select Y Eating                                                                                                    |                                                                                                    | <u> </u>                                                                                                    |                             |
| Please Select V Transferring in and out of                                                                                                    | bed or chair                                                                                                    | 0                                                                                                    |                             |
| Please Select V Walking                                                                                                    |                                                                                                    | $\bigcirc$                                                                                                    |                             |
| Please Select V Dressing                                                                                                    |                                                                                                    |                                                                                                    |                             |
|                                                                                                    |                                                                                                    |                                                                                                    |                             |
| Please Select V Batning                                                                                                    |                                                                                                    | <u> </u>                                                                                                    |                             |
| Please Select V Toileting                                                                                                    |                                                                                                    | 0                                                                                                    |                             |
| IADLS                                                                                                    |                                                                                                    | Comments                                                                                                    |                             |
| Please Select V Doing Heavy House Work                                                                                                    |                                                                                                    |                                                                                                    |                             |
| Please Select V Doing Light House Work                                                                                                    |                                                                                                    | 0                                                                                                    |                             |
| Please Select V Preparing Meals                                                                                                    |                                                                                                    |                                                                                                    |                             |
| Please Select V Shopping for personal iter                                                                                                    | ns:                                                                                                    |                                                                                                    |                             |
|                                                                                                    |                                                                                                    |                                                                                                    |                             |
| riease Select V Managing money                                                                                                    |                                                                                                    |                                                                                                    |                             |
| Please Select V Medication management                                                                                                    |                                                                                                    | 0                                                                                                    |                             |
| Please Select V Using telephone                                                                                                    |                                                                                                    | $\bigcirc$                                                                                                    |                             |
| Please Select V Do you have access to put                                                                                                    | blic/private transportation                                                                                                    |                                                                                                    |                             |
|                                                                                                    |                                                                                                    | ~                                                                                                    |                             |
| NUTRITIONAL HEALTH: Please an                                                                                                    | swer the following nutrition quest                                                                                                    | ons for congregate,                                                                                                    |                             |
| Please check the following sheckbox if the                                                                                                    | Nutritional Health questions have not hea                                                                                                    | a filled out                                                                                                    |                             |
|                                                                                                    |                                                                                                    |                                                                                                    |                             |
| Please Select V 1. Have you changed the ar                                                                                                    | mount or kinds of food you eat because of illnes                                                                                                    | s or health condition?                                                                                                    | ~                           |
| The rease of the the total of the reasonal of the                                                                                                    |                                                                                                    |                                                                                                    |                             |
|                                                                                                    |                                                                                                    |                                                                                                    |                             |
|                                                                                                    | the could be                                                                                                    | arap: Acad Land                                                                                                    |                             |
| <b>€</b> €                                                                                                    | Client Assessment ×                                                                                                    |                                                                                                    | - • <b>• - × •</b><br>∩ ★ ¤ |
| ← ⓒ<br>-Please Select- ▼ Using telephone                                                                                                    | Client Assessment X                                                                                                    |                                                                                                    | n ☆ @<br>                   |
| Please Select- V Using telephone                                                                                                    | Client Assessment X                                                                                                    |                                                                                                    |                             |
| Construction     Construction     Construction     Construction     Construction     Construction     Construction     Construction     Construction     Construction                                                                                                    | Client Assessment ×                                                                                                    |                                                                                                    |                             |
| Construction     Construction     C | Client Assessment X                                                                                                    | ons for congregate,                                                                                                    |                             |
| Control Control Contro Control Control Control Control Control Control Control Control Co | Client Assessment × blic/private transportation swer the following nutrition quest ion counseling. Nutritional Health questions have not bee                                                                                                    | ons for congregate,                                                                                                    |                             |
| Please Select-     Using telephone     Please Select-     Do you have access to pul  NUTRITIONAL HEALTH: Please an home-delivered meals, and nutrit  Please check the following checkbox if the  Please Select M 1. Have you checked the place                                                                                                    | Client Assessment × blic/private transportation swer the following nutrition quest ion counseling. Nutritional Health questions have not bee                                                                                                    | ons for congregate,                                                                                                    |                             |
| Select-     Using telephone     Using telephone     Do you have access to pul     NUTRITIONAL HEALTH: Please an     home-delivered meals, and nutrit     Please check the following checkbox if the     Please Select-     1. Have you changed the ar     Please Select-     2. Do you eat less than 2 m                                                                                                    | Client Assessment ×<br>blic/private transportation<br>swer the following nutrition quest ion counseling.<br>Nutritional Health questions have not been mount or kinds of food you eat because of illnes neals a day?                                                                                                    | ions for congregate,<br>a filled out.                                                                                                    |                             |
| Comparison of the second second  | Client Assessment ×<br>blic/private transportation<br>swer the following nutrition quest ion counseling.<br>Nutritional Health questions have not beer mount or kinds of food you eat because of illnes reals a day?<br>uits or vegetables a day?                                                                                                    | ions for congregate,<br>filled out.                                                                                                    |                             |
| Please Select-     Using telephone     Please Select-     Do you have access to put      NUTRITIONAL HEALTH: Please an     home-delivered meals, and nutrit      Please Check the following checkbox if the      -Please Select-     1. Have you changed the an     -Please Select-     2. Do you eat less than 2 m     -Please Select-     3. Do you eat less than 2 m     -Please Select-     4. Do you can less than 2 m     -Please Select-     4. Do you can less than 2 m     -Please Select-     5. Do you can less than 2 m                                                                                                    | Client Assessment × blic/private transportation swer the following nutrition quest ion counseling. Nutritional Health questions have not beer mount or kinds of food you eat because of illnes neals a day? uits or vegetables a day? ervings of dairy products a day? (Milk, yogurt, or er drinks of beer. liquer, or wine almost every                                                                                                    | ions for congregate,<br>a filled out.<br>s or health condition?<br>heese)                                                                                                    |                             |
| Control Control Contro Control Control Control Control Control Control Control Control Co | Client Assessment × blic/private transportation swer the following nutrition quest ion counseling. Nutritional Health questions have not beer mount or kinds of food you eat because of illnes neals a day? uits or vegetables a day? arvings of dairy products a day? (Milk, yogurt, co re drinks of beer, liquor, or wine almost every or r mouth problems that make it hard to eat?                                                                                                    | ons for congregate,<br>filled out.<br>s or health condition?<br>heese)<br>lay?                                                                                                    |                             |
| Comparison of the second second  | Client Assessment × blic/private transportation swer the following nutrition quest ion counseling. Nutritional Health questions have not been mount or kinds of food you eat because of illnes neals a day? uits or vegetables a day? ervings of dairy products a day? (Milk, yogurt, c ore drinks of beer, liquor, or wine almost every or r mouth problems that make it hard to eat? noney to buy the food you need?                                                                                                    | ons for congregate,<br>filled out.<br>s or health condition?<br>heese)<br>day?                                                                                                    |                             |
| Please Select-     Using telephone     Please Select-     Do you have access to pul      NUTRITIONAL HEALTH: Please an     home-delivered meals, and nutrit      Please Check the following checkbox if the      -Please Select-     1. Have you changed the an     -Please Select-     2. Do you eat less than 2 m     -Please Select-     4. Do you eat less than 2 m     -Please Select-     5. Do you consume 2 or mot     -Please Select-     5. Do you consume 2 or mot     -Please Select-     5. Do you consume 2 or mot     -Please Select-     5. Do you consume 2 or mot     -Please Select-     5. Do you consume 1 and not     -Please Select-     5. Do you consume 1 and not     -Please Select-     5. Do you consume 1 and not     -Please Select-     5. Do you consume 1 and not     -Please Select-     5. Do you consume 1 and not     -Please Select-     5. Do you consume 1 and not     -Please Select-     5. Do you consume 3 or mote     -Please Select-     5. Do you consume 3 or mote     -Please Select-     5. Do you con     -Please Select-     5. Do you con     -Please Select-     5. Do you con     -Please Select-     5. Do you con     -Please Select-     5. Do you con     -Please Select-     5. Do you con     -Please Select-     5. Do you     -Please Select-     5. Do you     -Please Select-     5. Do you     -Please Select-     5. Do you     -Please Select-     5. Do you     -Please     -Please Select-     5. Do you     -Please     -Please     - | Client Assessment × blic/private transportation swer the following nutrition quest ion counseling. Nutritional Health questions have not beer mount or kinds of food you eat because of illnes teals a day? uits or vegetables a day? arvings of dairy products a day? (Milk, yogurt, c ore drinks of beer, liquor, or wine almost every or r mouth problems that make it hard to eat? noney to buy the food you need? If the time?                                                                                                    | ons for congregate,<br>filled out.  s or health condition?<br>heese)<br>tay?                                                                                                    |                             |
| Please Select-     Using telephone     Please Select-     Do you have access to put      NUTRITIONAL HEALTH: Please an home-delivered meals, and nutrit      Please check the following checkbox if the      -Please Select-     1. Have you changed the an     -Please Select-     2. Do you eat less than 2 m     -Please Select-     3. Do you cat less than 2 m     -Please Select-     5. Do you consume 2 or mc     -Please Select-     5. Do you anter so that a for     -Please Select-     5. Do you and the set than 3 m     -Please Select-     5. Do you consume 2 or mc     -Please Select-     5. Do you consume 1 ack m     -Please Select-     5. Do you at a lone most of     -Please Select-     9. Do you at alone most of     -Please Select-     9. Do you take 3 or more k     -Please Select-     10. Have you lost or gained                                                                                                    | Client Assessment × blic/private transportation swer the following nutrition quest ion counseling. Nutritional Health questions have not bee mount or kinds of food you eat because of illnes reals a day? uits or vegetables a day? ervings of dairy products a day? (Milk, yogurt, co re drinks of beer, liquor, or wine almost every or r mouth problems that make it hard to eat? noney to buy the food you need? If the time? Inds of medicines a day? (include over the coun 10 pounds or more in the past 6 months witho                                                                                                    | ons for congregate, filled out. s or health condition? heese) fay? ter & prescription medicines) ut trying?                                                                                                    |                             |
| Please Select-     ✓ Using telephone     Please Select-     Do you have access to pu      NUTRITIONAL HEALTH: Please an home-delivered meals, and nutrit      Please check the following checkbox if the      -Please Select-     ✓ 1. Have you changed the ar      -Please Select-     ✓ 3. Do you eat less than 3 fr      -Please Select-     ✓ 4. Do you eat less than 2 rm      -Please Select-     ✓ 5. Do you consume 2 or mc      -Please Select-     ✓ 6. Do you shave any tooth o      -Please Select-     ✓ 8. Do you sentimes lack rr      -Please Select-     ✓ 9. Do you set alone most o      -Please Select-     ✓ 10. Have you lost or gained      -Please Select-     ✓ 11. Do you have any physic      -Please Select-     ✓ 11. Do you have any physic      -Please Select-     → 11. Do you have any physic      -Please Select-     ✓ 11. Do you have any physic      -Please Select-     ✓ 11. Do you have any physic      -Please Select-     ✓ 11. Do you have any physic      -Please Select-     - 11. Do you have any physic      - 11. Do you have any physic      - 11. Do you have any physic      - 11. Do you have any physic      - 11. Do you have any physic      - 11. Do you have any physic      - 11. Do you have any physic      - 11. Do you have any physic      - 11. Do you have any phy  | Client Assessment × blic/private transportation swer the following nutrition quest ion counseling. Nutritional Health questions have not beer mount or kinds of food you eat because of illnes neals a day? uits or vegetables a day? ervings of dairy products a day? (Milk, yogurt, co re drinks of beer, liquor, or wine almost every or r mouth problems that make it hard to eat? noney to buy the food you need? If the time? Inds of medicines a day? (include over the count of problems that make it difficult for you to sho                                                                                                    | ons for congregate,  filled out.  s or health condition?  heese) hay?  ter & prescription medicines) ut trying? p, cook, or feed yourself?                                                                                                    |                             |
| Please Select-     Using telephone     Please Select-     Do you have access to pul      NUTRITIONAL HEALTH: Please an     home-delivered meals, and nutrit      Please Check the following checkbox if the      -Please Select-     1. Have you changed the ar      -Please Select-     3. Do you eat less than 3 fr      -Please Select-     5. Do you cast less than 2 rs      -Please Select-     5. Do you cast less than 2 rs      -Please Select-     5. Do you cast less than 2 rs      -Please Select-     5. Do you cast less than 2 rs      -Please Select-     5. Do you cast less than 2 rs      -Please Select-     5. Do you cast less than 2 rs      -Please Select-     5. Do you cast less than 2 rs      -Please Select-     5. Do you cast less than 2 rs      -Please Select-     5. Do you cast less than 2 rs      -Please Select-     5. Do you cast alone most of      -Please Select-     5. Do you cast alone most of      -Please Select-     5. Do you cast alone most of      -Please Select-     5. Do you cast alone most of      -Please Select-     5. Do you cast alone most of      -Please Select-     5. Do you cast alone most of      -Please Select-     5. Do you cast alone most of      -Please Select-     10. Have you lost or gained      -Please Select-     11. Do you have any physic                                                                                                    | Client Assessment × blic/private transportation swer the following nutrition quest ion counseling. Nutritional Health questions have not been mount or kinds of food you eat because of illnes neals a day? uits or vegetables a day? arvings of dairy products a day? (Milk, yogurt, co re drinks of beer, liquor, or wine almost every or r mouth problems that make it hard to eat? money to buy the food you need? If the time? Inds of medicines a day? (include over the count to problems that make it difficult for you to sho                                                                                                    | ons for congregate,  filled out.  s or health condition?  heese) hay?  ter & prescription medicines) ut trying? p, cook, or feed yourself?                                                                                                    |                             |
| Please Select-     Solution     Solution     Select-     Solution     Select-     Select-     Select-     Solution     Select-     Select-    | Client Assessment × blic/private transportation swer the following nutrition quest ion counseling. Nutritional Health questions have not beer mount or kinds of food you eat because of illnes reads a day? uits or vegetables a day? ervings of dairy products a day? (Milk, yogurt, co red rinks of beer, liquor, or wine almost every or re mouth problems that make it hard to eat? noney to buy the food you need? If the time? inds of medicines a day? (include over the coun 1 0 pounds or more in the past 6 months witho cal problems that make it difficult for you to sho Nutrition Risk Score                                                                                                    | ter & prescription medicines)<br>ut trying?<br>p, cook, or feed yourself?                                                                                                    |                             |
| Please Select-     Select-     Using telephone     Please Select-     Do you have access to pul      NUTRITIONAL HEALTH: Please an     home-delivered meals, and nutrit      Please Check the following checkbox if the      Please Select-     1. Have you changed the at     -Please Select-     3. Do you eat less than 2 st      -Please Select-     3. Do you eat less than 2 st      -Please Select-     4. Do you eat less than 2 st      -Please Select-     5. Do you consume 2 or mot      -Please Select-     7. Do you sometimes lack r      -Please Select-     9. Do you take 3 or more k      Please Select-     10. Have you lost or gained      -Please Select-     11. Do you have any physic                                                                                                    | Client Assessment × Dilc/private transportation Sever the following nutrition quest ion counseling. Nutritional Health questions have not beer mount or kinds of food you eat because of illness neals a day? uits or vegetables a day? ervings of dairy products a day? (Milk, yogurt, or ore drinks of beer, liquor, or wine almost every or mouth problems that make it hard to eat? noney to buy the food you need? If the time? Inds of medicines a day? (include over the coun 1 0 pounds or more in the past 6 months witho cal problems that make it difficult for you to sho Nutrition Risk Score                                                                                                    | ons for congregate,<br>a filled out.<br>s or health condition?<br>heese)<br>hay?<br>ter & prescription medicines)<br>ut trying?<br>p, cook, or feed yourself?                                                                                                    |                             |
| Vigne Select-     Vigne Select-     Vigne Select-     Vigne Select-     Vigne Select-     Vigne Select-     Vigne Select-     Select-     Select- | Client Assessment × blic/private transportation swer the following nutrition quest ion counseling. Nutritional Health questions have not beer mount or kinds of food you eat because of illnes teals a day? uits or vegetables a day? uits or vegetables a day? ints of dairy products a day? (Milk, yogurt, o ore drinks of beer, liquor, or wine almost every o r mouth problems that make it hard to eat? noney to buy the food you need? If the time? inds of medicines a day? (include over the coun 10 pounds or more in the past 6 months witho cal problems that make it difficult for you to sho Nutrition Risk Score                                                                                                    | ons for congregate,<br>filled out.<br>s or health condition?<br>heese)<br>tay?<br>ter & prescription medicines)<br>ut trying?<br>p, cook, or feed yourself?                                                                                                    |                             |
| Vigned Select-     Vigned Select-     Vigned S | Client Assessment × blic/private transportation sweer the following nutrition quest ion counseling. Nutritional Health questions have not beer mount or kinds of food you eat because of illnes neals a day? uits or vegetables a day? ervings of dairy products a day? (Milk, yogurt, c ore drinks of beer, liquor, or wine almost every or r mouth problems that make it hard to eat? noney to buy the food you need? If the time? inds of medicines a day? (Include over the coun 1 10 pounds or more in the past 6 months witho cal problems that make it difficult for you to sho Nutrition Risk Score 2) Approved Home-Delivered Meals:                                                                                                    | ions for congregate,<br>in filled out.<br>s or health condition?<br>heese)<br>day?<br>ter & prescription medicines)<br>ut trying?<br>p, cook, or feed yourself?                                                                                                    |                             |
| Vigne and the second second seco | Client Assessment ×  Dilc/private transportation  swer the following nutrition quest ion counseling.  Nutritional Health questions have not bee mount or kinds of food you eat because of illnes reals a day? uits or vegetables a day? ervings of dairy products a day? (Milk, yogurt, c ore drinks of beer, liquor, or wine almost every of r mouth problems that make it hard to eat? money to buy the food you need? If the time? I the time? I to pounds or more in the past 6 months witho al problems that make it difficult for you to sho Nutrition Risk Score  2) Approved Home-Delivered Meals: Hot Meals                                                                                                    | ons for congregate,<br>i filled out.<br>s or health condition?<br>heese)<br>tay?<br>ter & prescription medicines)<br>ut trying?<br>p, cook, or feed yourself?                                                                                                    |                             |
| Virgential and a second second s | Client Assessment ×  Dilc/private transportation  swer the following nutrition quest ion counseling.  Nutritional Health questions have not bee mount or kinds of food you eat because of illnes reals a day? uits or vegetables a day? ervings of dairy products a day? (Milk, yogurt, co re drinks of beer, liquor, or wine almost every or re mouth problems that make it hard to eat? noney to buy the food you need? If the time? Inds of medicines a day? (include over the coun 1 10 pounds or more in the past 6 months witho cal problems that make it difficult for you to sho Nutrition Risk Score  2) Approved Home-Delivered Meals:                                                                                                    | ons for congregate,  filled out.  s or health condition?  heese) hay?  ter & prescription medicines) ut trying? p, cook, or feed yourself?  idor)                                                                                                    |                             |
| Please Select- V Using telephone   Please Select-   Do you have access to pull   NUTRITIONAL HEALTH: Please an home-delivered meals, and nutrit Please check the following checkbox if the an indicate select- 1. Have you changed the an indicate select- 2. Do you eat less than 2 minimum select indicate select- 3. Do you eat less than 2 minimum select indicate select- 4. Do you eat less than 2 minimum select indicate select- 5. Do you consume 2 or minimum select indicate select- 7. Do you set less than 2 minimum select indicate select- 9. Do you at a lone most of indicate select- 9. Do you take 3 or more kinding select- 9. Do you take 3 or more kinding select- 9.                                                                                                    | Client Assessment ×  Dilc/private transportation  swer the following nutrition quest ion counseling.  Nutritional Health questions have not beer mount or kinds of food you eat because of illnes neals a day? uits or vegetables a day? ervings of dairy products a day? (Milk, yogurt, co re drinks of beer, liquor, or wine almost every or r mouth problems that make it hard to eat? noney to buy the food you need?  I the time?  I the time?  Nutrition Risk Score  2) Approved Home-Delivered Meals:  Hot Meals  Frozen Meals (pick up at center)  Breakfast                                                                                                    | ons for congregate,  filled out.  s or health condition?  heese) hay?  ter & prescription medicines) ut trying? p, cook, or feed yourself?  hdor)                                                                                                    |                             |
| Please Select- Vusing telephone   Please Select-   Do you have access to pull   NUTRITIONAL HEALTH: Please and nutrit   Please Check the following checkbox if the   Please Select-   1. Have you changed the and   Please Select-   2. Do you eat less than 2 minimized the set of the set of                                                                                                    | Client Assessment ×  Dilc/private transportation  swer the following nutrition quest ion counseling.  Nutritional Health questions have not bee mount or kinds of food you eat because of illnes reals a day?  uits or vegetables a day? ervings of dairy products a day? (Milk, yogurt, co re drinks of beer, liquor, or wine almost every or r mouth problems that make it hard to eat? money to buy the food you need?  f the time?  Nutrition Risk Score                                                                                                    | ons for congregate,  filled out.  s or health condition?  heese) hay?  ter & prescription medicines) ut trying? p, cook, or feed yourself?  idor) ter) ter)                                                                                                    |                             |
| Please Select- Using telephone   Please Select-   Do you have access to pull   NUTRITIONAL HEALTH: Please and home-delivered meals, and nutrit Please check the following checkbox if the   Please Select-   1. Have you changed the ard   Please Select-   2. Do you eat less than 2 minimum   Please Select-   3. Do you eat less than 2 minimum   Please Select-   5. Do you cast less than 2 minimum   Please Select-   5. Do you cast less than 2 minimum   Please Select-   5. Do you cast less than 2 minimum   Please Select-   9. Do you sometimes lack r   Please Select-   9. Do you take 3 or more kind   Please Select-   9. Do you take 3 or more kind   Please Select-   10. Have you lost or gained   Please Select-   11. Do you have any physic   NUTRITION STAFF 1) Approved Congregate Meals: Hot Meals Frozen Breakfast Liquid Meal Replacement                                                                                                    | Client Assessment ×  Dilc/private transportation  swer the following nutrition quest ion counseling.  Nutritional Health questions have not bee mount or kinds of food you eat because of illnes reads a day?  uits or vegetables a day? ervings of dairy products a day? (Milk, yogurt, co re drinks of beer, liquor, or wine almost every or re mouth problems that make it hard to eat? noney to buy the food you need?  f the time?  Nutrition Risk Score  2) Approved Home-Delivered Meals:                                                                                                    | ons for congregate,<br>ons for congregate,<br>filled out.<br>s or health condition?<br>heese)<br>lay?<br>ter & prescription medicines)<br>ut trying?<br>p, cook, or feed yourself?<br>dor)<br>ter)<br>ter)<br>tery by vendor)                                                                                                    |                             |
| Please Select- V Using telephone Please Select- Do you have access to pull NUTRITIONAL HEALTH: Please an home-delivered meals, and nutrit Please Check the following checkbox if the Please Select- 1 1. Have you changed the and Please Select- 2 3. Do you eat less than 2 m Please Select- 4. Do you out all the stand 1 m Please Select- 5. Do you can less than 2 m Please Select- 5. Do you can less than 2 m Please Select- 5. Do you can less than 2 m Please Select- 5. Do you can less than 2 m Please Select- 7. Do you out less than 2 m Please Select- 9. Do you at less than 2 m Please Select- 9. Do you can less than 2 m Please Select- 9. Do you onsume 2 or more king Please Select- 9. Do you out alone most of Please Select- 9. Do you out alone most of Please Select- 10. Have you lost or gained Please Select- 11. Do you have any physic Please Select- 11. Do you have any physic NUTRITION STAFF 1) Approved Congregate Meals: Hot Meals Frozen Breakfast Liquid Meal Replacement 3) If this participant is approved for liquid Please Select- 2                                                                                                    | Client Assessment ×  Dilc/private transportation  swer the following nutrition quest ion counseling.  Nutritional Health questions have not bee mount or kinds of food you eat because of illnes reals a day? uits or vegetables a day? ervings of dairy products a day? (Milk, yogurt, co re drinks of beer, liquor, or wine almost every or re mouth problems that make it hard to eat? noney to buy the food you need? If the time? Inds of medicines a day? (include over the count 1 0 pounds or more in the past 6 months witho cal problems that make it difficult for you to sho Nutrition Risk Score  2) Approved Home-Delivered Meals:     Frozen Meals (participant delivery by ver     Breakfast     Liquid Meal Replacement (participant del meal replacement, does the Agency have of                                                                                                    | Image: solution of the second second seco |                             |
| Please Select- V Using telephone Please Select- Do you have access to pull NUTRITIONAL HEALTH: Please an home-delivered meals, and nutrit Please Select- 1. Have you changed the anti-please Select- 2. Do you eat less than 2 m Please Select- 2. Do you eat less than 2 m Please Select- 3. Do you can less than 2 m Please Select- 4. Do you eat less than 2 m Please Select- 4. Do you eat less than 2 m Please Select- 4. Do you eat less than 2 m Please Select- 4. Do you eat less than 2 m Please Select- 4. Do you eat less than 2 m Please Select- 4. Do you eat less than 2 m Please Select- 4. Do you eat less than 2 m Please Select- 4. Do you sometimes lack r Please Select- 9. Do you take 3 or more ki Please Select- 9. Do you take 3 or more ki Please Select- 10. Have you lost or gained Please Select- 11. Do you have any physic NUTRITION STAFF 1) Approved Congregate Meals: Hot Meals Frozen Breakfast Liquid Meal Replacement 3) If this participant is approved for liquid Please Select- 4. 4) If this participant is eligible for Title III                                                                                                    | Client Assessment ×  Client Assessment ×  Client A | Image: solution of the second state of the second state |                             |
| Please Select- Vusing telephone   Please Select-   Do you have access to pull   NUTRITIONAL HEALTH: Please an home-delivered meals, and nutrit   Please Select-   Please Select-   2. Do you eat less than 2 m   Please Select-   2. Do you eat less than 2 m   Please Select-   3. Do you eat less than 2 m   Please Select-   4. Do you eat less than 2 m   Please Select-   5. Do you cat less than 2 m   Please Select-   5. Do you cat less than 2 m   Please Select-   5. Do you at less than 2 m   Please Select-   5. Do you cat less than 2 m   Please Select-   7. Do you sometimes lack r   Please Select-   9. Do you at alone most of   Please Select-   10. Have you loat or gained   Please Select-   11. Do you have any physic   Please Select-   11. Do you have any physic   Please Select-   11. Do you have any physic   Please Select-   11. Do you have any physic   Please Select-   11. Do you have any physic   Please Select-   12. Hot Meals   13. If this participant is approved for liquid   Please Select-   14. This participant is eligible for Title III   Please Select-   14. Heles Select-                                                                                                    | Client Assessment ×  Dilc/private transportation  swer the following nutrition quest ion counseling.  Nutritional Health questions have not bee mount or kinds of food you eat because of illnes meals a day? uits or vegetables a day? (Milk, yogurt, c, ore drinks of beer, liquor, or wine almost every or romoth problems that make it hard to eat? noney to buy the food you need? If the time? Inds of medicines a day? (Include over the coun to pounds or more in the past 6 months witho all problems that make it difficult for you to sho Nutrition Risk Score                                                                                                    | initial construction         initial construction                                                                                                    |                             |

All the fields below are mandatory for the Participant Enrollment Form.

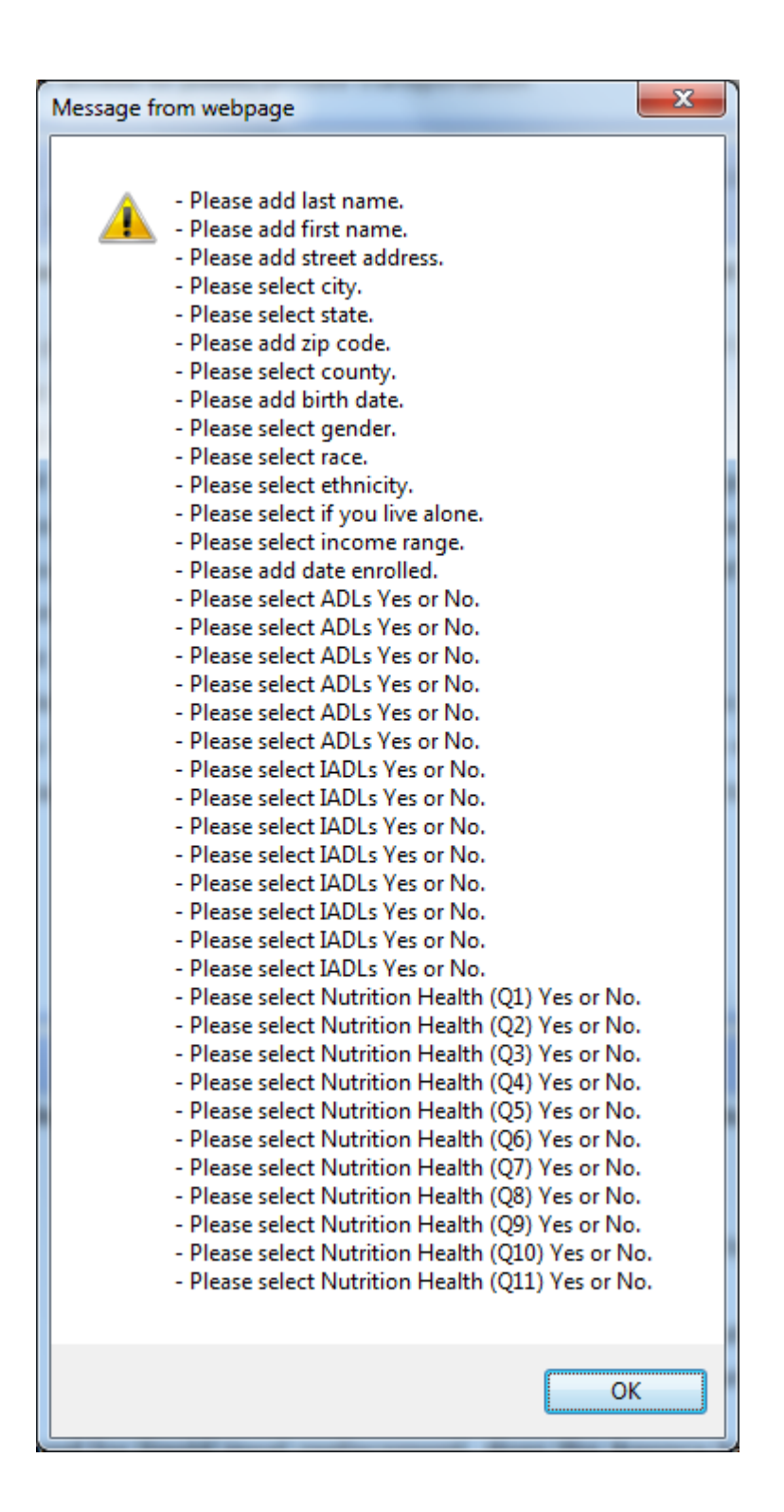

# Participant Enrollment Form with Data

|                                 |                                        | Intel (1992) and           |                                     |                 |
|---------------------------------|----------------------------------------|----------------------------|-------------------------------------|-----------------|
| ←)(                             |                                        | Client Assessment          | ×                                   |                 |
| You are logged in as Karen F    | Hone Likert Title III                  | Today is: January 22, 20   | Change<br>Password<br>114<br>System | ClientComposite |
| PARTICIPANT INFORM              | 1ATION: Please ask fr                  | or assistance if need      | ed in completing                    | this form       |
| Last Name:                      | Jacobs                                 | First Name: Linto          | MI:                                 |                 |
| Street Address                  | 1000 Drive                             |                            |                                     |                 |
| City:                           | Montgomery Y                           |                            |                                     |                 |
| State:                          | AL V                                   |                            |                                     |                 |
| Zip:                            | 12345                                  |                            |                                     |                 |
| County:                         | Montgomery V                           |                            |                                     |                 |
| Home Phone:                     | 123456789                              |                            |                                     |                 |
| Other Phone:                    | 123456789                              |                            |                                     |                 |
| Mailing Address (If different): | 2000 Drive                             |                            |                                     |                 |
| Mailing City:                   | Abbeville 🗸                            |                            |                                     |                 |
| Mailing State:                  | AL 🗸                                   |                            |                                     |                 |
| Mailing Zip:                    | 12345                                  |                            |                                     |                 |
| Birthdate:                      | 12/12/1948                             |                            |                                     |                 |
|                                 | (Date Format MM/DD/YYYY)               | )                          |                                     |                 |
| Gender:                         | Female V                               |                            |                                     |                 |
| Race:                           | d Asian                                |                            |                                     |                 |
| Ethnicity:                      |                                        |                            |                                     |                 |
| Do you live alone?              | Yes 🗸                                  |                            |                                     |                 |
| ,<br>Dementia-related diagnosis |                                        |                            |                                     |                 |
| Income Range: Is your monthl    | y income above \$958?                  | No 🗸                       |                                     |                 |
| Date Enrolled:                  | 01/22/2014<br>(Date Format MM/DD/YYYY) | )                          |                                     |                 |
| EMERGENCY CONTAC<br>emergency.  | T INFORMATION: Ple                     | ase provide name of        | f a person to cont                  | act in an       |
| Name: PJ                        |                                        | Relationship to participan | it: Spouse 🗸                        |                 |
| Home Phone: 12                  | 3456789                                |                            |                                     |                 |
| Work Phone: 12                  | 3456789                                |                            |                                     |                 |
| Cell Phone: 12                  | 3//56789                               |                            |                                     |                 |

| Image Physician:     Item       Imary Physician:     Draining       Imary Physician:     Draining       Imary Physician:     Eating       Imary Physician:     Transferring       Imary Physician:     Fating       Imary Physician:     Fating       Imary Physician:     Transferring       Imary Physician:     Walking       Imary Physician:     Transferring       Imary Physician:     Walking       Imary Physician:     Walking<                                                                                                    | Client Assessment  Assessment  Physician Phone: [12  ed help with any of the following?  in and out of bed or chair  in and out of bed or chair  in and out of bed or cha | X         3456789         Do, can eat         Do, can eat         yes, difficult         yes, difficult         yes         can manage         yes         can do         can do         can do         yes         can do         yes         can do         yes         can do         yes         can do         pes         can do         pes         can do         can do         can do         pes         no         no         no         no         no         no         no         no         no         no         no         no         no         no         no         no         no         no         no         no         no         no         no         no         no                      |            |
|----------------------------------------------------------------------------------------------------|----------------------------------------------------------------------------------------------------|----------------------------------------------------------------------------------------------------|------------|
| rimary Physician: Dr.a<br>ADLs/IADLs: Do you no<br>DLS<br>Ao Control Control Control Control Control<br>Ao Control Control Control<br>Ao Control Control Control<br>Active Control Control<br>Active Control Control Control<br>Active Control Control Control<br>Active Control Control Control<br>Active Control Control Control<br>Active Control Control Control<br>Active Control Control Control<br>Active Control Control Control Control<br>Active Control Control Control Control<br>Active Control Control                                                                                                    | a Physician Phone: 12 ed help with any of the following? in and out of bed or chair in and out of bed or chair y House Work House Work eals r personal items: oney management exercess to public/private transportation Please answer the following nutrition and nutrition counseling.                                                                                                    | 33466789         Comments         no,can eat         yes,difficult         yes         can manage         yes         can do         yes         can do         yes         can do         yes         can do         yes         can do         yes         can do         yes         no         no                                               |            |
| ADLS/IADLS: Do you no<br>DLS<br>io V Eating<br>fes V Transferrin<br>fes V Walking<br>io V Dressing<br>io V Bathing<br>io V Toileting<br>ADLS<br>io V Doing Heav<br>io V Doing Light<br>fes V Doing Heav<br>io V Doing Light<br>fes V Doing Light<br>io V Shopping fr<br>io V Managing r<br>io V Ising telep<br>io V Do you hav<br>UTRITIONAL HEALTH<br>ome-delivered meals,<br>lease check the following ch                                                                                                    | ed help with any of the following?<br>in and out of bed or chair<br>/ House Work<br>House Work<br>eals<br>r personal items:<br>oney<br>management<br>eaccess to public/private transportation<br>Please answer the following nutrition<br>and nutrition counseling.                                                                                                    | Comments         b0, can eat         yes, difficult         yes         can manage         yes         can do         can do         Comments         difficult         manage         yes         pan do         Do         Do         no         no <t< td=""><td></td></t<>                          |            |
| DLS  io DLS  io DLS  ies DLS  ies DLS  io DLS  io DLS                                                                                                    | in and out of bed or chair<br>/ House Work<br>House Work<br>eals<br>r personal items:<br>oney<br>management<br>eaccess to public/private transportation<br>Please answer the following nutrition<br>and nutrition counseling.                                                                                                    | Comments         no.can eat         yes.difficult         yes         can manage         yes         can do         can do         can do         can do         yes         can do         yes         can do         manage         yes         no         no <tr< td=""><td></td></tr<>                         |            |
| Vesting<br>Vesting<br>Ves | in and out of bed or chair<br>y House Work<br>House Work<br>eals<br>r personal items:<br>oney<br>management<br>tone<br>e access to public/private transportation<br>Please answer the following nutrition<br>and nutrition counseling.                                                                                                    | yes, difficult         yes         can manage         yes         can do         can do         manage         yes         no         no         no         no         no         no         no         no         no         no         no         no         no         no         no         no         no |            |
| res v Transferrin<br>res v Walking<br>to v Dressing<br>to v Bathing<br>to v Toileting<br>ADLS<br>res v Doing Heav<br>to v Doing Light<br>res v Preparing N<br>to v Shopping fr<br>to v Managing r<br>to v Using telep<br>to v Do you hav<br>UUTRITIONAL HEALTH<br>ome-delivered meals,<br>lease check the following ch                                                                                                    | in and out of bed or chair<br>/ House Work<br>House Work<br>eals<br>r personal items:<br>oney<br>management<br>execcess to public/private transportation<br>Please answer the following nutritice<br>and nutrition counseling.                                                                                                    | yes         can manage         yes         can do         can do         can do         can do         can do         can do         can do         can do         can do         can do         can do         manage         yes         no         no                                                           |            |
| res     ▼     Walking       lo     ▼     Dressing       lo     ▼     Bathing       lo     ▼     Toileting       ADLS      Doing Heave       lo     ▼     Doing Light       res     ▼     Preparing N       lo     ▼     Shopping fr       lo     ▼     Managing r       lo     ▼     Using telep       lo     ▼     Do you have       lo     ▼     Do you have       lutration     ■     ■                                                                                                    | / House Work<br>House Work<br>eals<br>r personal items:<br>oney<br>management<br>exaccess to public/private transportation<br>Please answer the following nutritic<br>and nutrition counseling.                                                                                                    | yes         can manage         yes         can do         can do         can do         can do         can do         can do         can do         can do         can do         can do         can do         manage         yes         no         no                                                           |            |
| lo V Dressing<br>lo V Dressing<br>lo V Doing Have<br>lo V Doing Light<br>lo V Doing Light<br>lo V Doing Light<br>lo V Doing Light<br>lo V Managing r<br>lo V Managing r<br>lo V Using telep<br>lo V Do you have<br>UTRITIONAL HEALTH<br>ome-delivered meals,<br>lease check the following ch                                                                                                    | r House Work<br>House Work<br>eals<br>r personal items:<br>oney<br>management<br>e access to public/private transportation<br>Please answer the following nutrition<br>and nutrition counseling.                                                                                                    | can manage         yes         can do         can do         can do         can do         can do         can do         can do         can do         can do         can do         can do         can do         can do         can do         can do         can do         can do         can do         manage         yes         no         no <td></td>                      |            |
| Io     Image: Bathing       Io     Image: Toileting       ADLS     Image: Doing Heat       Io     Image: Doing Light       Io     Image: Doing Light       Io     Im                                                                                                    | y House Work<br>House Work<br>eals<br>r personal items:<br>oney<br>nanagement<br>e access to public/private transportation<br>Please answer the following nutrition<br>and nutrition counseling.                                                                                                    | yes         can do         Comments         difficult         manage         yes         po         no         no                                                                                    |            |
| ADLS  ADLS  Ces  Doing Light  Ces  Preparing N  Ces  Preparing N  Ces  ADU  Ces  ADU  Ces ADU  Ces ADU                                                                                                    | y House Work<br>House Work<br>eals<br>r personal items:<br>oney<br>management<br>exaccess to public/private transportation<br>Please answer the following nutritic<br>and nutrition counseling.                                                                                                    | can do         Comments         difficult         manage         yes         no         no                                                                                     |            |
| ADLS  Vession Constraints Vession Constraints                                                                                                    | y House Work<br>House Work<br>eals<br>r personal items:<br>oney<br>management<br>exaccess to public/private transportation<br>Please answer the following nutrition<br>and nutrition counseling.                                                                                                    | Comments         difficult         manage         yes         no         no <td< td=""><td></td></td<>                                                              |            |
| res v Doing Heav<br>to Doing Light<br>res v Preparing I<br>to v Shopping fr<br>to v Managing r<br>to v Medication<br>to v Using telep<br>to v Do you hav<br>UUTRITIONAL HEALTH<br>ome-delivered meals,<br>lease check the following ch<br>as v 1 Have user                                                                                                    | r House Work<br>House Work<br>eals<br>r personal items:<br>oney<br>management<br>e access to public/private transportation<br>Please answer the following nutrition<br>and nutrition counseling.                                                                                                    | difficult<br>manage<br>yes<br>No<br>No<br>No<br>No<br>No<br>No<br>No<br>No<br>No<br>No                                                                                                    |            |
|                                                                                                    | House Work<br>eals<br>r personal items:<br>oney<br>nanagement<br>e access to public/private transportation<br>Please answer the following nutrition<br>and nutrition counseling.                                                                                                    | manage                                                                                                    |            |
| Ves Vitable Constraints of the second second                                                                                                    | eals r personal items: oney management e access to public/private transportation Please answer the following nutritio and nutrition counseling.                                                                                                    |                                                                                                    |            |
|                                                                                                    | r personal items:<br>oney<br>management<br>e access to public/private transportation<br>Please answer the following nutritic<br>and nutrition counseling.                                                                                                    |                                                                                                    |            |
|                                                                                                    | personal items:<br>oney<br>e access to public/private transportation<br>Please answer the following nutritic<br>and nutrition counseling.                                                                                                    |                                                                                                    |            |
| Managing r     Managing r     Medication     Using telep     UTRITIONAL HEALTH     ome-delivered meals,     lease check the following cf     as                                                                                                    | oney<br>nanagement<br>e access to public/private transportation<br>Please answer the following nutritic<br>and nutrition counseling.                                                                                                    |                                                                                                    |            |
| Medication     Vising telep     Using telep     Do you hav     UTRITIONAL HEALTH     ome-delivered meals,     lease check the following cf     e                                                                                                    | nanagement<br>none<br>e access to public/private transportation<br>Please answer the following nutrition<br>and nutrition counseling.                                                                                                    |                                                                                                    |            |
| UTRITIONAL HEALTH                                                                                                    | e access to public/private transportation<br>Please answer the following nutrition<br>and nutrition counseling.                                                                                                    |                                                                                                    |            |
| Do you hav<br>UTRITIONAL HEALTH<br>come-delivered meals,<br>tease check the following ch                                                                                                    | e access to public/private transportation<br>Please answer the following nutritic<br>and nutrition counseling.                                                                                                    |                                                                                                    |            |
| UTRITIONAL HEALTH<br>ome-delivered meals,<br>lease check the following ch                                                                                                    | Please answer the following nutrition and nutrition counseling.                                                                                                    | on questions for congregate                                                                                                    |            |
| es 2. Do you ez<br>lo 3. Do you ez<br>lo 4. Do you ez                                                                                                    | hanged the amount or kinds of food you eat beca<br>less than 2 meals a day?<br>less than 3 fruits or vegetables a day?<br>less than 2 servings of dairy products a day? (Mil                                                                                                    | use of illness or health condition?                                                                                                    |            |
| lo 💙 5. Do vou co                                                                                                    | nsume 2 or more drinks of beer, liauor, or wine al                                                                                                    | nost everv dav?                                                                                                    |            |
|                                                                                                    |                                                                                                    |                                                                                                    |            |
| )E                                                                                                    | S Client Assessment                                                                                                    | ×                                                                                                    | <u>ش</u> : |
| lo 🗸 Using telep                                                                                                    | ione                                                                                                    | no 🔾                                                                                                    |            |
| lo you hav                                                                                                    | access to public/private transportation                                                                                                    | no                                                                                                    |            |
| lease check the following ch<br>res 1. Have you<br>res 2. Do you es                                                                                                    | and nutrition counseling.<br>eckbox if the Nutritional Health questions have<br>changed the amount or kinds of food you eat beca                                                                                                    | ve not been filled out.                                                                                                    |            |
| lo V 3. Do you ea                                                                                                    | less than 3 fruits or vegetables a day?                                                                                                    |                                                                                                    |            |
| lo v 4. Do you ea                                                                                                    | less than 2 servings of dairy products a day? (Mil<br>nsume 2 or more drinks of beer, liquor, or wine alr                                                                                                    | lk, yogurt, cheese)<br>nost every day?                                                                                                    |            |
| ′es ✓ 6. Do you ha                                                                                                    | ve any tooth or mouth problems that make it hard                                                                                                    | to eat?                                                                                                    |            |
| res V 7. Do you so                                                                                                    | netimes lack money to buy the food you need?<br>alone most of the time?                                                                                                    |                                                                                                    |            |
| íes                                                                                                    | e 3 or more kinds of medicines a day? (include ov                                                                                                    | ver the counter & prescription medicines)                                                                                                    |            |
| es                                                                                                    | lost or gained 10 pounds or more in the past 6 m<br>ave any physical problems that make it difficult for                                                                                                    | onths without trying?<br>r you to shop, cook, or feed vourself?                                                                                                    |            |
| 15                                                                                                    | Nutrition Risk Sco                                                                                                    | pre                                                                                                    |            |
|                                                                                                    |                                                                                                    |                                                                                                    |            |
| ) Approved Congregate Mea                                                                                                    | s: 2) Approved Home-Delivered                                                                                                    | Meals:                                                                                                    |            |
|                                                                                                    | Hot Meals                                                                                                    |                                                                                                    |            |
| Hot Meals                                                                                                    | Frozen Meals (pick up at cent<br>Frozen Meals (participant del                                                                                                    | ter)<br>ivery by vendor)                                                                                                    |            |
| ] Hot Meals<br>∅ Frozen<br>] Breakfast                                                                                                    |                                                                                                    |                                                                                                    |            |
| ] Hot Meals<br>] Frozen<br>] Breakfast<br>] Liquid Meal Replacement                                                                                                    | Breakfast                                                                                                    |                                                                                                    |            |
| ☐ Hot Meals<br>☑ Frozen<br>☐ Breakfast<br>☐ Liquid Meal Replacement                                                                                                    | Breakfast Liquid Meal Replacement (pic Liquid Meal Replacement (na                                                                                                    | :k up at center)<br>rticipant delivery by vendor)                                                                                                    |            |
| Hot Meals<br>7 Frozen<br>3 Breakfast<br>1 Liquid Meal Replacement                                                                                                    | Breakfast Liquid Meal Replacement (pic Liquid Meal Replacement (pa                                                                                                    | :k up at center)<br>rticipant delivery by vendor)                                                                                                    |            |
| Hot Meals<br>Frozen<br>Breakfast<br>Liquid Meal Replacement<br>) If this participant is appro                                                                                                    | Breakfast     Liquid Meal Replacement (pio     Liquid Meal Replacement (pio     Liquid Meal Replacement, (pacement, does the Age                                                                                                    | ck up at center)<br>rticipant delivery by vendor)<br>ancy have doctor's order on file?                                                                                                    |            |
| Hot Meals Frozen Breakfast Liquid Meal Replacement If this participant is appro es J if this reticipant is eligibl ge 60 and older                                                                                                    | Breakfast Liquid Meal Replacement (pio Liquid Meal Replacement (paid Iquid Meal Replacement (paid Breakfor liquid meal replacement, does the Age Breakfor Title III-C Nutrition Services, identify w                                                                                                    | ck up at center)<br>rticipant delivery by vendor)<br>ency have doctor's order on file?<br>hy:                                                                                                    |            |

To submit the form, press the **Submit** button when the information has been entered. Press the **Cancel** button to cancel and go back to home page. Press the **Clear** button to clear the data entered.

|                          |             | AIMS                       | Aging Information × |                    |                  |  |
|--------------------------|-------------|----------------------------|---------------------|--------------------|------------------|--|
|                          |             | New Client Title III F     | Post Logs           | Change<br>Password |                  |  |
|                          | 1           | Aging Informatio           | on Management       | System             | Service Services |  |
|                          | You are log | ged in as Karen Hinkle fro | m EARPDC            |                    | ClientComposite  |  |
|                          |             | TITLE III: Title III F     | articipant Search   |                    |                  |  |
|                          | Search I    | by Client ID or Last Name: | jacobs              | Search             |                  |  |
| Name                     | Client ID   | City                       | Telephone           | Status             | Reason           |  |
|                          | 0928479991  | Coaling                    | (205)361-7208       | Active             |                  |  |
|                          | 1226449991  | Wilsonville                | (205)757-1433       | Inactive           | Other 02/12/2013 |  |
|                          | 1128369999  | Northport                  | (205) 553-4888      | Active             |                  |  |
|                          | 1128389996  | Northport                  | (205)339-3341       | Active             |                  |  |
|                          | 0426629998  | Owens Cross Roads          | (256)536-7313       | Active             |                  |  |
|                          | 1008298365  | Elba                       | (334) 897-6828      | Active             |                  |  |
|                          | 0514239999  | Boaz                       | (256) 593-4598      | Active             |                  |  |
|                          | 1228230557  | Birmingham                 | (205)783-1132       | Active             |                  |  |
| Jacobe Minue J           | 1116529996  | Anniston                   | 256-236-9976        | Active             |                  |  |
| Jacobs, Linto            | 1212489981  | Abbeville                  | (123)456-789        | Active             |                  |  |
|                          | 0526183987  | Boaz                       | (256) 593-4598      | Active             |                  |  |
|                          | 0107350975  | Dirininginam               | (205) 790-7031      | Active             |                  |  |
|                          | 0919214885  | Heflin                     | (256) 463-2381      | Active             |                  |  |
|                          | 1019265863  | Hanceville                 | (256)352-6884       | Active             |                  |  |
|                          | 1112409999  | Coker                      | 205-333-3143        | Active             |                  |  |
|                          | 0331449996  | Theodore                   | (251) 654-0182      | Active             |                  |  |
|                          | 0121246238  | Toney                      | (256) 852-4989      | Inactive           | Deceased         |  |
|                          | 0430330000  | Oxford                     | (256) 835-9833      | Active             |                  |  |
|                          | 1116379996  | Ariton                     | (334)762-2435       | Active             |                  |  |
| ,                        | 0707326950  | Valley                     | (334) 756-0653      | Inactive           | Deceased         |  |
| 1   2   <b>3</b>   4   5 | elect       |                            |                     | ~                  |                  |  |
|                          |             |                            |                     |                    |                  |  |

Participant Linto Jacobs added and displayed on the grid

If want to see the information click on Linto Jacobs, participant information page is displayed as below

#### **Participant Information**

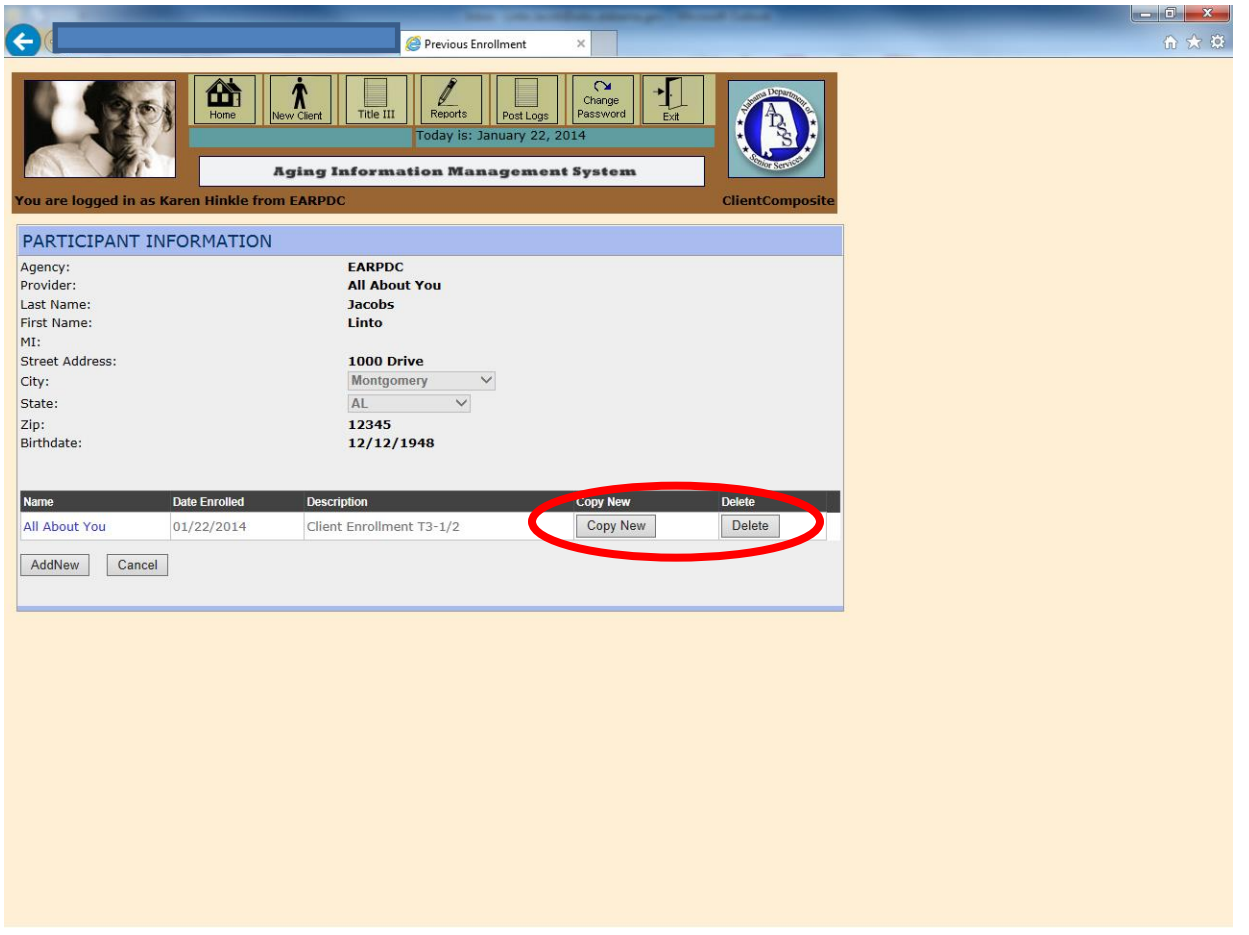

The **Copy New** button copies a particular participant and enrollment with a new enrollment date. Click the **Delete** button to delete row from the grid.

|                                                                                                    |                                                                                                    | These conclusions in the                                                                                                    | Calency: Next Land                                                                                                    |                          |
|----------------------------------------------------------------------------------------------------|----------------------------------------------------------------------------------------------------|----------------------------------------------------------------------------------------------------|----------------------------------------------------------------------------------------------------|--------------------------|
|                                                                                                    |                                                                                                    | Client Assessment                                                                                                    |                                                                                                    | ी के सि                  |
|                                                                                                    | Home New Client Title III                                                                                                    | Reports Post Logs                                                                                                    | Change Ext Saword                                                                                                    | Î                        |
|                                                                                                    | Aging Informat                                                                                                    | tion Management S                                                                                                    | ystem                                                                                                    |                          |
| You are logged in as Karen H                                                                                                    | linkle from EARPDC                                                                                                    |                                                                                                    | ClientComposit                                                                                                    | e                        |
| PARTICIPANT INFORM                                                                                                    | 1ATION: Please ask for                                                                                                    | assistance if neede                                                                                                    | d in completing this form.                                                                                                    |                          |
| Last Name:                                                                                                    | Jacobs                                                                                                    | First Name: Linto                                                                                                    | MI:                                                                                                    |                          |
| City:                                                                                                    | Montgomery V                                                                                                    |                                                                                                    |                                                                                                    |                          |
| State:                                                                                                    | AL 🗸                                                                                                    |                                                                                                    |                                                                                                    |                          |
| Zip:<br>County:                                                                                                    | 12345                                                                                                    |                                                                                                    |                                                                                                    |                          |
| Home Phone:                                                                                                    | 123456789                                                                                                    |                                                                                                    |                                                                                                    |                          |
| Other Phone:                                                                                                    | 123456789                                                                                                    |                                                                                                    |                                                                                                    |                          |
| Mailing Address (If different):<br>Mailing City:                                                                                                    | 2000 Drive                                                                                                    |                                                                                                    |                                                                                                    |                          |
| Mailing State:                                                                                                    | AL 🗸                                                                                                    |                                                                                                    |                                                                                                    |                          |
| Mailing Zip:                                                                                                    | 12345                                                                                                    |                                                                                                    |                                                                                                    |                          |
| Birthdate:                                                                                                    | (Date Format MM/DD/YYYY)                                                                                                    |                                                                                                    |                                                                                                    |                          |
| Calculated Age:<br>Gender:                                                                                                    | 65<br>Female                                                                                                    |                                                                                                    |                                                                                                    |                          |
| Race:                                                                                                    | d. Asian 🗸                                                                                                    |                                                                                                    |                                                                                                    |                          |
| Ethnicity:                                                                                                    | Vas V                                                                                                    |                                                                                                    |                                                                                                    |                          |
| Dementia-related diagnosis                                                                                                    | ▼<br>▼                                                                                                    |                                                                                                    |                                                                                                    |                          |
| Income Range: Is your month                                                                                                    | y income also to 500                                                                                                    | No 🗸                                                                                                    |                                                                                                    |                          |
| Date Enrolled:                                                                                                    | (Date Format MM/DD/YYYY)                                                                                                    |                                                                                                    |                                                                                                    |                          |
| EMERGENCY CONTAC                                                                                                    | T INFORMATION: Pleas                                                                                                    | e provide name of a                                                                                                    | a person to contact in an                                                                                                    |                          |
| Name: PJ                                                                                                    |                                                                                                    | Relationship to participant:                                                                                                    | Spouse V                                                                                                    |                          |
| Home Phone: 12                                                                                                    | 3456789                                                                                                    |                                                                                                    |                                                                                                    |                          |
| Cell Phone: 12                                                                                                    | 3456789                                                                                                    |                                                                                                    |                                                                                                    | ×                        |
|                                                                                                    |                                                                                                    |                                                                                                    |                                                                                                    |                          |
|                                                                                                    |                                                                                                    |                                                                                                    |                                                                                                    |                          |
| <b>e</b>                                                                                                    |                                                                                                    | Client Assessment                                                                                                    |                                                                                                    | - <b> ×</b>              |
| Primary Physician:                                                                                                    | ् ध्रस्र                                                                                                    | Client Assessment                                                                                                    |                                                                                                    | - <b>6 ×</b><br>n ★ 0    |
| Primary Physician:                                                                                                    | read help with any of th                                                                                                    | Client Assessment                                                                                                    | 5                                                                                                    |                          |
| ADLs/IADLs: Do you a                                                                                                    | need help with any of th                                                                                                    | Client Assessment                                                                                                    | Comments                                                                                                    |                          |
| ADLs/IADLs: Do you I<br>ADLs<br>No V Eating                                                                                                    | need help with any of th                                                                                                    | Client Assessment                                                                                                    | Comments                                                                                                    | (_ o <b>  ×</b><br>∩ ★ ¤ |
| ADLs/IADLs: Do you I<br>ADLS<br>No V Eating<br>Yes V Transferr                                                                                                    | need help with any of th                                                                                                    | Client Assessment                                                                                                    | Comments no, can eat yes, difficult                                                                                                    | - <b>○ ×</b><br>∩ ★ ©    |
| ADLs/IADLs: Do you I<br>ADLs<br>No 		 Eating<br>Yes 		 Transferr<br>Yes 		 Walking                                                                                                    | need help with any of th                                                                                                    | Client Assessment                                                                                                    | Comments no, can eat yes, difficult yes                                                                                                    |                          |
| ADLs/IADLs: Do your<br>ADLs/IADLs: Do your<br>ADLs<br>No V Eating<br>Yes V Transferr<br>Yes V Walking<br>No V Dressing                                                                                                    | need help with any of the ing in and out of bed or chair                                                                                                    | Client Assessment                                                                                                    | Comments<br>no, can eat<br>yes, difficult<br>yes<br>no                                                                                                    |                          |
| ADLS/IADLS: Do you and an and an and an and an and an an an an an an an an an an an an an                                                                                                    | need help with any of th                                                                                                    | Client Assessment                                                                                                    | Comments no, can eat Yes, difficult Yes no no                                                                                                    |                          |
| ADLS/IADLS: Do you a<br>ADLS/IADLS: Do you a<br>ADLS<br>No V Eating<br>Yes V Transferr<br>Yes V Walking<br>No V Dressing<br>No V Dressing<br>No V Trailetion                                                                                                    | need help with any of th                                                                                                    | Client Assessment                                                                                                    | Comments                                                                                                    |                          |
| ADLs/IADLs:     Do     Du       ADLs     No     Eating       Yes     Transferr       Yes     Walking       No     Dressing       No     Bathing       No     Toileting       Idol S     Toileting                                                                                                    | need help with any of th                                                                                                    | Client Assessment                                                                                                    | Comments                                                                                                    |                          |
| Primary Physician:     Difference       ADLs/IADLs: Do your     ADLs       No     ✓       Eating       Yes     ✓       Yes     ✓       No     ✓       No     ✓       No     ✓       Bathing       No     ✓       Toileting       IADLS                                                                                                    | need help with any of th                                                                                                    | Client Assessment                                                                                                    | Comments          po, can eat         pes, difficult         yes         no         no         can do         can do         Comments         difficult                                                                                                    |                          |
| ADLs/IADLS: Do your<br>ADLS<br>No V Eating<br>Yes V Transferr<br>Yes V Walking<br>No V Dressing<br>No V Dressing<br>No V Toileting<br>IADLS<br>Yes V Doing He<br>Yes V Doing He                                                                                                    | need help with any of the ing in and out of bed or chair                                                                                                    | Client Assessment                                                                                                    | Comments  Pes, difficult  Pes  Pes  Can do  Can do  Comments  difficult  manage                                                                                                    |                          |
| Primary Physician:     UP       ADLs/IADLs: Do you I     ADLs       No     Eating       Yes     Transferr       Yes     Valking       No     Dressing       No     Dressing       No     Toileting       IADLS     Doing He       Yes     Doing Lig                                                                                                    | avy House Work                                                                                                    | Client Assessment                                                                                                    | Comments  Pes, difficult  Pes  Do  Do  Can do  Comments  difficult  manage  yes                                                                                                    |                          |
| Primary Physician:     UP       ADLs/IADLs:     Do you I       ADLS     Eating       Yes     Transferr       Yes     Transferr       Yes     Oressing       No     Dressing       No     Bathing       No     Toileting       IADLS     Doing He       Yes     Doing Lig       Yes     Preparing                                                                                                    | avy House Work<br>ht House Work                                                                                                    | Client Assessment                                                                                                    | Comments  no, can eat  yes, difficult  yes  no  can do  can do |                          |
| Primary Physician:     Dr       ADLs/IADLs: Do you in     ADLs       No     ✓ Eating       Yes     ✓ Transferr       Yes     ✓ Walking       No     ✓ Bathing       No     ✓ Toileting       IADLS     Yes       Yes     ✓ Doing He       Yes     ✓ Doing Lig       Yes     ✓ Doing Lig       Yes     ✓ Shopping                                                                                                    | avy House Work<br>the House Work<br>meals<br>for personal items:                                                                                                    | Client Assessment                                                                                                    | Comments         no, can eat         yes, difficult         yes         no         can do         can do         can do         difficult         difficult         manage         yes         no                                                                                                    |                          |
| ADLS/IADLS: Do your<br>ADLS/IADLS: Do your<br>ADLS<br>No V Eating<br>Yes V Transferr<br>Yes V Walking<br>No V Dressing<br>No V Dressing<br>No V Toileting<br>IADLS<br>Yes V Doing Lig<br>Yes V Doing Lig<br>Yes V Preparing<br>No V Shopping<br>No V Managing                                                                                                    | avy House Work<br>ht House Work<br>for personal items:                                                                                                    | Client Assessment                                                                                                    | Comments  Do, can eat  yes, difficult  yes  no  can do  can do  can do  can do  yes  fificult  manage  yes  no  no  can do  comments  fificult  manage  fificult  manage  fifi |                          |
| Primary Physician:       UP         ADLs/IADLS: Do you I       ADLs         No       ✓ Eating         Yes       ✓ Transferr         Yes       ✓ Transferr         Yes       ✓ Dressing         No       ✓ Dressing         No       ✓ Dressing         No       ✓ Dressing         No       ✓ Dressing         Yes       ✓ Doing Lig         Yes       ✓ Doing Lig         Yes       ✓ Doing Lig         Yes       ✓ Preparing         No       ✓ Shopping         No       ✓ Managing         No       ✓ Medicatic                                                                                                    | avy House Work<br>ht House Work<br>for personal items:<br>money<br>n management                                                                                                    | Client Assessment                                                                                                    | Comments         no, can eat         yes, difficult         yes, difficult         yes         no         can do         can do         Comments         difficult         manage         yes         no         no         no         no         no         no         no         no         no         no         no         no                                                                                                    |                          |
| Primary Physician:       UP         ADLs/IADLS: Do you I         ADLS         No       Eating         Yes       Transferr         Yes       Transferr         Yes       Valking         No       Dressing         No       Dressing         No       Toileting         IADLS       Doing He         Yes       Doing He         Yes       Doing Lig         No       Shopping         No       Managing         No       Managing         No       Using teld                                                                                                    | avy House Work<br>ht House Work<br>ht House Work<br>meals<br>for personal items:<br>money<br>n management<br>aphone                                                                                                    | Client Assessment                                                                                                    | Comments         no, can eat         yes, difficult         yes         no         can do         can do         can do         difficult         manage         yes         no         no         no         no         no         no         no         no         no         no         no         no         no         no         no         no         no         no                                                                                                    |                          |
| Primary Physician:       LP         ADLs/IADLs: Do you I       ADLs         No       Eating         Yes       Transferr         Yes       Transferr         Yes       Transferr         Yes       Transferr         Yes       Transferr         Yes       Valking         No       Dessing         No       Bathing         No       Toileting         IADLS       Doing He         Yes       Doing Lig         Yes       Preparing         No       Shopping         No       Managing         No       Using tell         No       Vang tell                                                                                                    | avy House Work I Meals for personal items: I money In management Sphone                                                                                                    | Client Assessment                                                                                                    | Comments         no, can eat         yea, difficult         yea         yea         no         can do         can do         can do         can do         can do         can do         can do         can do         no         no                                                                                                    |                          |
| Primary Physician:       Dr         ADLs/IADLs: Do you in ADLS       No         No       ✓ Eating         Yes       ✓ Transferr         Yes       ✓ Transferr         Yes       ✓ Transferr         No       ✓ Eating         No       ✓ Dressing         No       ✓ Dressing         No       ✓ Toileting         IADLS       Yes         Yes       ✓ Doing He         Yes       ✓ Doing He         Yes       ✓ Doing Lig         Yes       ✓ Doing Lig         No       ✓ Shopping         No       ✓ Managing         No       ✓ Using tell         No       ✓ Do you h                                                                                                    | avy House Work<br>ht House Work<br>ht House Work<br>ht House Work<br>or personal items:<br>money<br>n management<br>aphone<br>ave access to public/private tran                                                                                                    | Client Assessment                                                                                                    | Comments         no, can eat         yes, difficult         yes, difficult         yes         no         can dc         can dc         can dc         can dc         can dc         ves         no         difficult         manage         yes         no         no                                                                                                    |                          |
| Primary Physician:       LP         ADLs/IADLs: Do you in       ADLs         No       ✓ Eating         Yes       ✓ Transferr         Yes       ✓ Transferr         Yes       ✓ Transferr         Yes       ✓ Transferr         Yes       ✓ Transferr         Yes       ✓ Dressing         No       ✓ Dressing         No       ✓ Dressing         No       ✓ Toileting         IADLS       Ves         Yes       ✓ Doing He         Yes       ✓ Doing He         Yes       ✓ Doing Lig         Yes       ✓ Doing Lig         No       ✓ Shopping         No       ✓ Managing         No       ✓ Using teld         No       ✓ Do you h         NutrritionAL HEALT         home-delivered meals                                                                                                    | avy House Work<br>ht House Work<br>ht House Work<br>ht House Work<br>money<br>n management<br>aphone<br>ave access to public/private tran<br>d: Please answer the fo<br>s, and nutrition counsel                                                                                                    | Client Assessment                                                                                                    | Comments         no, can eat         yea, difficult         yea         no         can do         can do         can do         can do         can do         can do         can do         can do         can do         no         difficult         manage         yes         no         no <td></td>                                                                                                    |                          |
| Primary Physician:       Dr         ADLs/IADLs: Do you in ADLS       No       Eating         No       ✓ Eating       Yes         Yes       ✓ Transferr         Yes       ✓ Transferr         Yes       ✓ Transferr         Yes       ✓ Dressing         No       ✓ Bathing         No       ✓ Toileting         IADLS       Yes         Yes       ✓ Doing He         Yes       ✓ Doing He         Yes       ✓ Doing He         Yes       ✓ Doing He         Yes       ✓ Managing         No       ✓ Medication         No       ✓ Ising tell         No       ✓ Do you h         No       ✓ Do you h         NuTRITIONAL HEALTI         home-delivered meals         Please check the following                                                                                                    | avy House Work<br>ht House Work<br>ht House Work<br>Meals<br>for personal items:<br>money<br>n management<br>aphone<br>ave access to public/private tran<br>H: Please answer the for<br>s, and nutrition counsel<br>checkbox if the Nutritional He                                                                                                    | Client Assessment                                                                                                    | Comments         no, can eat         yes, difficult         yes, difficult         yes         no         can do         can do         comments         difficult         no         no         no         no         no         no         no         no         no         no         no         no                                                                                                    |                          |
| Primary Physician:       Dr         ADLs/IADLs:       Do you in         ADLS       No       Eating         Yes       Transferr         Yes       Walking         No       Dessing         No       Dessing         No       Dessing         No       Dessing         No       Toileting         IADLS       Doing He         Yes       Doing He         Yes       Preparing         No       Managing         No       Managing         No       Using tele         No       Do you h         No       Do you h         No       Do you h         No       Do you h         No       Do you h         No       Do you h         No       Do you h         No       Do you h         No       Do you h         NUTRITIONAL HEALTT         home-delivered meals         Please check the following         Yes       1. Have you | avy House Work<br>ht House Work<br>ht House Work<br>ht House Work<br>Meals<br>for personal items:<br>i money<br>n management<br>aphone<br>ave access to public/private tran<br>d: Please answer the for<br>s, and nutrition counsel<br>checkbox if the Nutritional He<br>u changed the amount or kinds of                                                                                                    | Client Assessment                                                                                                    | Comments         no, can eat         yes, difficult         yes, difficult         yes, difficult         no         can do         can do         can do         can do         difficult         difficult         manage         yes         no         no <td></td>                                                                                                    |                          |
| Primary Physician:       UP         ADLs/IADLS: Do you I       ADLs         No       Eating         Yes       Transferr         Yes       Transferr         Yes       Transferr         Yes       Transferr         Yes       Valking         No       Dressing         No       Dressing         No       Toileting         IADLS       Ves         Yes       Doing Heg         Yes       Preparing         No       Shopping         No       Managing         No       Medication         No       Do you h         NutritionAL HEALT         home-delivered meals         Please check the following         Yes       1. Have you         Yes       2. Do you                                                                                                    | avy House Work<br>heed help with any of the<br>avy House Work<br>ht House Work<br>ht Hous | Client Assessment                                                                                                    | Comments         no, can eat         yes, difficult         yes, difficult         no         no         can do         can do         can do         can do         difficult         difficult         manage         ino         no                                                                                                    |                          |
| Primary Physician:       LP         ADLS/IADLS: Do you in ADLS       No       Eating         No       Eating       Yes         Yes       Transferr         Yes       Transferr         Yes       Valking         No       Dressing         No       Dessing         No       Dessing         No       Dessing         No       Dessing         Yes       Doing Heg         Yes       Doing Heg         Yes       Doing Heg         Yes       Preparing         No       Shopping         No       Managing         No       Medication         No       Do you h         No       Do you h         No       Do you h         No       Do you h         No       Do you h         No       I. Have yo         Yes       2. Do you         No       3. Do you                                                                    | avy House Work<br>In eed help with any of the<br>avy House Work<br>In House Work<br>In House Work<br>In Meals<br>for personal items:<br>In money<br>In management<br>aphone<br>ave access to public/private tran<br>H: Please answer the for<br>a, and nutrition counsel<br>checkbox if the Nutritional He<br>u changed the amount or kinds of<br>eat less than 2 meals a day?<br>eat less than 2 servings of dairy                                                                                                    | Client Assessment 23<br>Physicial Phote: [12343070<br>he following?<br>sportation<br>blowing nutrition quing.<br>portation have not<br>of food you eat because of i<br>es a day?<br>products a day? (Milk, yogu | Comments   no, can eat   yes, difficult   yes, difficult   yes   no   can do   can do   can do   can do   can do   can do   can do   can do   can do   can do   can do   can do   can do   no   no <td></td>                                                                                                    |                          |

|                                                                                                    | The local distance                                                                                                    |                                                                                                    |          |
|----------------------------------------------------------------------------------------------------|----------------------------------------------------------------------------------------------------|----------------------------------------------------------------------------------------------------|----------|
|                                                                                                    | Client Assessment ×                                                                                                    |                                                                                                    | <u>^</u> |
| No V Using te                                                                                                    | lephone                                                                                                    | no O                                                                                                    |          |
|                                                                                                    | have access to public/private transportation                                                                                                    | no ^                                                                                                    |          |
|                                                                                                    |                                                                                                    |                                                                                                    |          |
| NUTRITIONAL HEALT                                                                                                    | H: Please answer the following nutrition que                                                                                                    | stions for congregate,                                                                                      |          |
| home-delivered mea                                                                                                    | ls, and nutrition counseling.                                                                                                    |                                                                                                    |          |
| Please check the following                                                                                                    | checkbox if the Nutritional Health questions have not be                                                                                                    | en filled out. 🗌                                                                                            |          |
| Yes 🗸 1. Have y                                                                                                    | ou changed the amount or kinds of food you eat because of illn                                                                                                    | ess or health condition?                                                                                    |          |
| Yes V 2. Do you                                                                                                    | eat less than 2 meals a day?                                                                                                    |                                                                                                    |          |
| No V 3. Do you                                                                                                    | eat less than 3 fruits or vegetables a day?                                                                                                    |                                                                                                    |          |
| No 🗸 4. Do you                                                                                                    | eat less than 2 servings of dairy products a day? (Milk, yogurt                                                                                                    | cheese)                                                                                                    |          |
| No 💙 5. Do you                                                                                                    | consume 2 or more drinks of beer, liquor, or wine almost ever                                                                                                    | y day?                                                                                                    |          |
| Yes 🗸 6. Do you                                                                                                    | have any tooth or mouth problems that make it hard to eat?                                                                                                    |                                                                                                    |          |
| Yes 🗸 7. Do you                                                                                                    | sometimes lack money to buy the food you need?                                                                                                    |                                                                                                    |          |
| Yes 🗸 8. Do you                                                                                                    | eat alone most of the time?                                                                                                    |                                                                                                    |          |
| Yes 🗸 9. Do you                                                                                                    | take 3 or more kinds of medicines a day? (include over the co                                                                                                    | unter & prescription medicines)                                                                             |          |
| Yes 💙 10. Have                                                                                                    | you lost or gained 10 pounds or more in the past 6 months wit                                                                                                    | hout trying?                                                                                                |          |
|                                                                                                    |                                                                                                    |                                                                                                    |          |
| No 🗸 11. Do yo                                                                                                    | u have any physical problems that make it difficult for you to s                                                                                                    | hop, cook, or feed yourself?                                                                                |          |
| № ✓ 11. Do ya                                                                                                    | nu have any physical problems that make it difficult for you to s           Nutrition Risk Score                                                                                                    | nop, cook, or feed yourself?                                                                                |          |
| 11. Do yr<br>15<br>NUTRITION STAFF                                                                                                    | u have any physical problems that make it difficult for you to s <b>Nutrition Risk Score</b>                                                                                                    | nop, cook, or feed yourself?                                                                                |          |
| 11. Do yr<br>15<br>NUTRITION STAFF<br>1) Approved Congregate M                                                                                                    | Pu have any physical problems that make it difficult for you to s Nutrition Risk Score Reals: 2) Approved Home-Delivered Meals:                                                                                                    | nop, cook, or feed yourself?                                                                                |          |
| No 11. Do yr<br>15<br>NUTRITION STAFF<br>1) Approved Congregate M<br>Hot Meals                                                                                                    | Iteals:                                                                                                    | nop, cook, or feed yourself?                                                                                |          |
| No ✓ 11. Do yr<br>15<br>NUTRITION STAFF<br>1) Approved Congregate M<br>Hot Meals<br>✓ Frozen                                                                                                    | u have any physical problems that make it difficult for you to s         Nutrition Risk Score         Ieals:       2) Approved Home-Delivered Meals:         Hot Meals       Frozen Meals (pick up at center)                                                                                                    | nop, cook, or feed yourself?                                                                                |          |
| No       ✓ 11. Do yr         15         NUTRITION STAFF         1) Approved Congregate M         Hot Meals         ✓ Frozen         Breakfast                                                                                                    | Understand the set of the set of | nop, cook, or feed yourself?                                                                                |          |
| No     ✓ 11. Do yr       15       NUTRITION STAFF       1) Approved Congregate M       Hot Meals       Ø Frozen       Breakfast       Liquid Meal Replacement                                                                                                    | Iteals:                                                                                                    | nop, cook, or feed yourself?                                                                                |          |
| No     ✓ 11. Do yr       15       NUTRITION STAFF       1) Approved Congregate M       Hot Meals       ✓ Frozen       Breakfast       Liquid Meal Replacement                                                                                                    | Understand Series (Series (Se | nop, cook, or feed yourself?<br>endor)<br>enter)                                                            |          |
| No     ✓ 11. Do yr       15       NUTRITION STAFF       1) Approved Congregate M       Hot Meals       Ø Frozen       Breakfast       Liquid Meal Replacement                                                                                                    | Iteals:                                                                                                    | endor)<br>enter)<br>Jelivery by vendor)                                                                     |          |
| No       ✓ 11. Do yr         15         NUTRITION STAFF         1) Approved Congregate N         Hot Meals         ✓ Frozen         Breakfast         Liquid Meal Replacement         3) If this participant is app                                                                         | Iteals:                                                                                                    | nop, cook, or feed yourself?<br>endor)<br>enter)<br>lelivery by vendor)<br>e doctor's order on file?        |          |
| No       11. Do yr         15         NUTRITION STAFF         1) Approved Congregate N         Hot Meals         ♥ Frozen         Breakfast         Liquid Meal Replacement         3) If this participant is appress                                                                       | Iteals:                                                                                                    | nop, cook, or feed yourself?<br>endor)<br>enter)<br>telivery by vendor)<br>2 doctor's order on file?        |          |
| No       11. Do yr         15         NUTRITION STAFF         1) Approved Congregate N         Hot Meals         ✓ Frozen         Breakfast         Liquid Meal Replacement         3) If this participant is app<br>Yes         Yes         Yes                                            | Nutrition Risk Score  Nutrition Risk Score  Nutrition Risk Score  Nutrition Risk Score  Nutrition Risk Score  Nutrition Risk Score  Nutrition Risk Score  Nutrition Risk Score  Nutrition Risk Score  Liquid Meals (pick up at center)  Frozen Meals (pick up at center)  Frozen Meals (participant delivery by v  Breakfast Liquid Meal Replacement (pick up at center) Liquid Meal Replacement (participant of the structure)  Proved for liquid meal replacement, does the Agency have pible for Title III-C Nutrition Services, identify why:                                                                                                    | nop, cook, or feed yourself?<br>endor)<br>enter)<br>lelivery by vendor)<br>e doctor's order on file?        |          |
| No       11. Do yr         15         NUTRITION STAFF         1) Approved Congregate N         Hot Meals         ✓ Frozen         Breakfast         Liquid Meal Replacement         3) If this participant is app         Yes         ✓ If this participant is elig         App 60 or 1 Mar | u have any physical problems that make it difficult for you to s         Image: Second Second Secon                                                         | nop, cook, or feed yourself?<br>endor)<br>enter)<br>lelivery by vendor)<br>e doctor's order on file?        |          |
| No 11. Do yr<br>15<br>NUTRITION STAFF<br>1) Approved Congregate N<br>H tot Meals<br>V Frozen<br>Breakfast<br>Liquid Meal Replacement<br>3) If this participant is app<br>Yes<br>4) If this participant is elic<br>App 60 and bloc                                                           | u have any physical problems that make it difficult for you to s         Image: Mutrition Risk Score         Iteals:       2) Approved Home-Delivered Meals: <ul> <li>Hot Meals</li> <li>Frozen Meals (pick up at center)</li> <li>Frozen Meals (participant delivery by v</li> <li>Breakfast</li> <li>Liquid Meal Replacement (pick up at c</li> <li>Liquid Meal Replacement (participant delivery bave)</li> </ul> proved for liquid meal replacement, does the Agency have           pible for Title III-C Nutrition Services, identify why:                                                                                                    | nop, cook, or feed yourself?<br>endor)<br>enter)<br>lelivery by vendor)<br>e <b>doctor's order on file?</b> |          |

Click the **Update** button to edit with the updated information of a particular participant with New Date Enrolled. The **Cancel** button cancels the changes made to the existing information.

Below is the Participant Information Form with New Date Enrolled

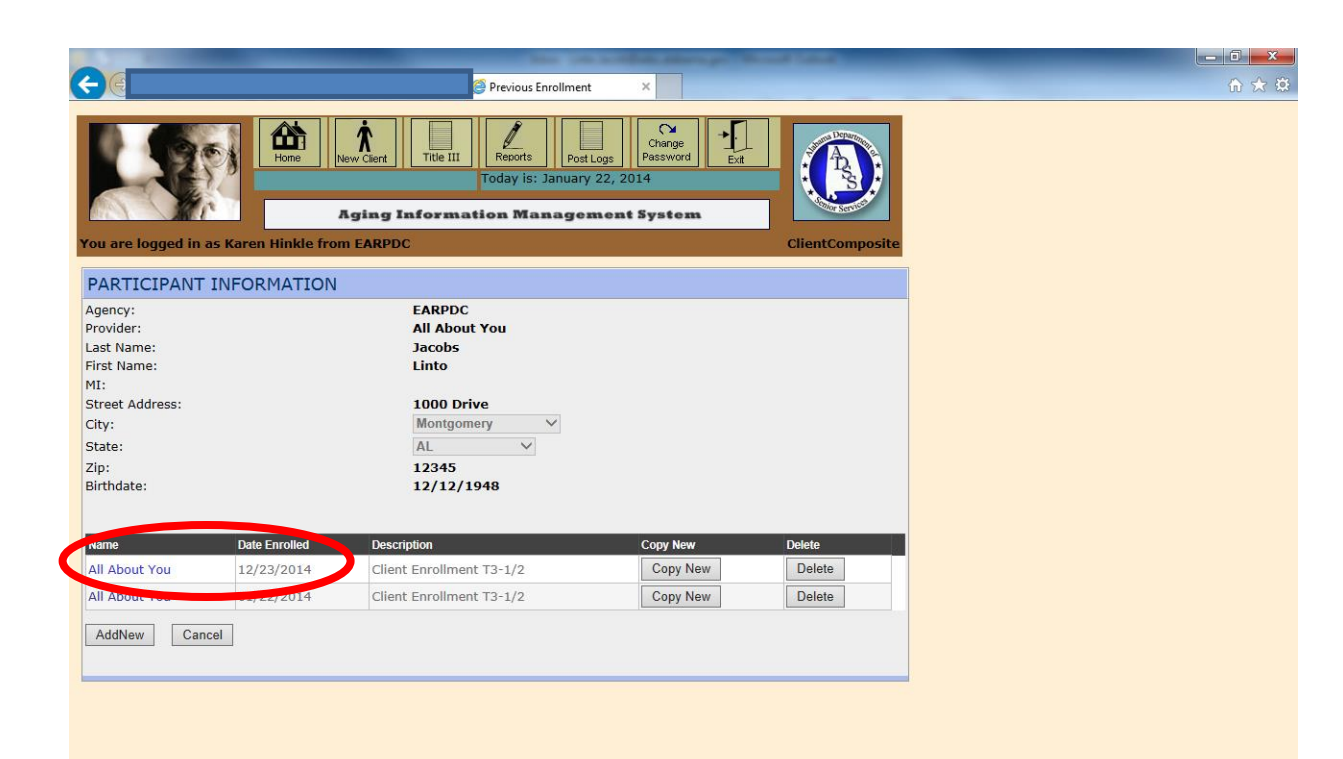